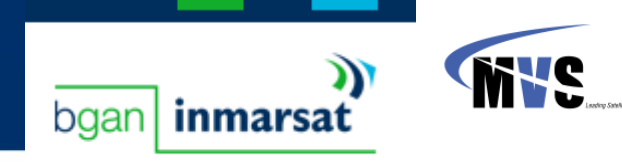

To create a new APN (for example, bgan-usa.inmarsat.com) please do following:

- 1. Run LaunchPad
- 2. Select "LaunchPad APN Option" from "BGAN Services" menu

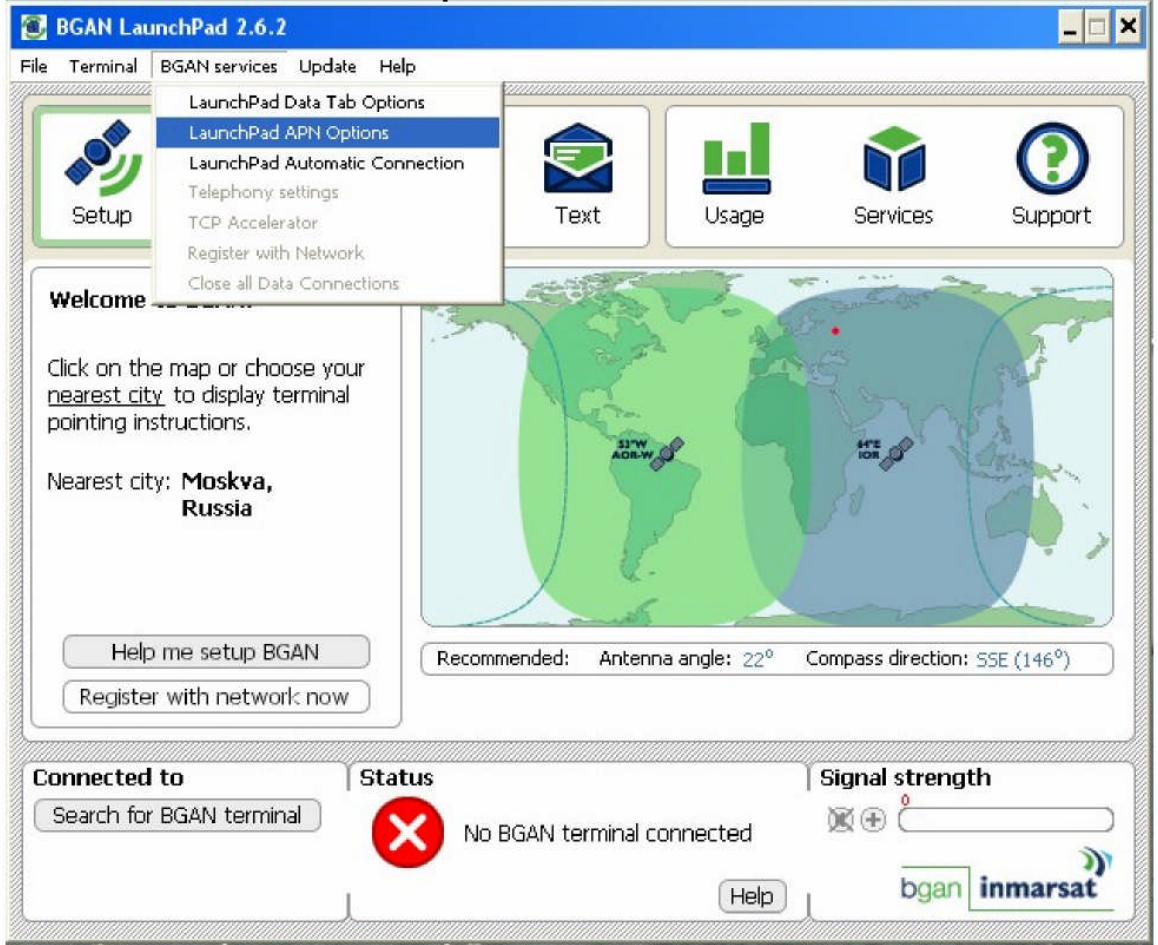

## 3. Press "Add" button

| APN Configuration<br>Defined APNs |                  |        | ×              |
|-----------------------------------|------------------|--------|----------------|
| Select APN                        | BGAN.INMARSAT.   | COM    | *              |
| Add                               | Edit             | Delete | Make default   |
| Current default APN               | GAN.INMARSAT.COM |        | Fetch from SIM |
|                                   |                  |        |                |
| OK                                | Cancel           | Apply  | Help           |

4. Enter bgan-usa.inmarsat.com APN as shown below and press "Apply" button

| PN       | bgan-u   | ısa.inmars | at.com |   |  |
|----------|----------|------------|--------|---|--|
|          |          |            |        | _ |  |
| Username |          |            |        |   |  |
| Password |          |            |        |   |  |
| F Prompt | for cred | entials    |        |   |  |

5. Confirmation window will pop-up, press "OK" button

| 1  | nformation           | × |
|----|----------------------|---|
| ŧ  | A new APN is created |   |
| ٨  | OK                   |   |
| im |                      |   |

6. Now select new created APN <u>bgan-usa.inmarsat.com</u> and press "Apply" button again:

| APN Configuration     |                       | ×              |
|-----------------------|-----------------------|----------------|
| Defined APNs          |                       |                |
| Select APN            | BGANJNMARSAT.COM      | *              |
|                       | bgan-usa.inmarsat.com |                |
| Add                   | BGAN.INMARSAT.COM     |                |
|                       |                       |                |
| Current default APN B | GAN.INMARSAT.COM      | Fetch from SIM |
|                       |                       |                |
| OK                    | Cancel Apply          | Help           |
|                       |                       |                |

7. Now you will see that default APN changed to your new APN value:

| bgan-usa.inmarsa   | t.com  | *            |                                 |  |
|--------------------|--------|--------------|---------------------------------|--|
|                    |        | W            |                                 |  |
| Edit               | Delete | Make default | 1                               |  |
| n-usa.inmarsat.com | i      | Fetch fro    | m SIM                           |  |
|                    | Edit   | Edit Delete  | Edit Delete <u>Make default</u> |  |

And press "OK" button.

8. Your new APN is ready to use.

**9**. To check that the APN for a specific IP-data connection is set to the default: In BGAN LaunchPad, select the **Data** tab.

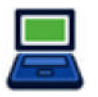

The following screen is displayed:

| Data connections       |                         |                         |                          |                          |                      |
|------------------------|-------------------------|-------------------------|--------------------------|--------------------------|----------------------|
| $\boxed{\bigcirc}$     | 32                      | 64                      |                          | 255                      |                      |
| Disconnect<br>Standard | Connect<br>Streaming 32 | Connect<br>Streaming 64 | Connect<br>Streaming 128 | Connect<br>Streaming 256 | Connect<br>Win Media |
| View all Data          | connections on te       | erminal                 |                          | Advanced                 | t Help               |

**10.** Right-click on the connection you want to check, and select **Edit**. The Connection Icon Setup screen is displayed, as shown below:

| Connection icon se   | tup                 |               |              | × |
|----------------------|---------------------|---------------|--------------|---|
| General              | Routing             |               |              |   |
| Choose an icon to re | present the con     | nection type  |              |   |
|                      |                     | -             |              |   |
| 128                  | 256                 | 32            | 64           |   |
|                      |                     |               | Streaming 64 |   |
| <                    |                     |               |              | > |
|                      |                     |               |              |   |
| 64                   | loon lahel          | Streaming 64  |              |   |
|                      |                     | Concerning of |              |   |
|                      |                     |               |              |   |
| Application          | plication with this | s connection  |              |   |
|                      |                     |               |              |   |
|                      |                     |               | Browse       |   |
| Help                 | ОК                  | Cancel        | Apply        |   |

**11.** Select the **Routing** tab to display the following screen:

| Connection icon setup                                                                         | X |
|-----------------------------------------------------------------------------------------------|---|
| General Connection Routing                                                                    |   |
| Select APN BGANJINMARSAT.COM                                                                  |   |
| -IP Configuration                                                                             |   |
| O Use dynamic (network assigned IP address)                                                   |   |
| O Use static IP address                                                                       |   |
| <ul> <li>Use dynamic (network assigned) DNS servers</li> <li>Use static DNS server</li> </ul> |   |
| Primary DNS server                                                                            |   |
| Secondary DNS server                                                                          |   |
| Use header compression                                                                        |   |
| Use VPN with this connection                                                                  |   |
| Help OK Cancel Apply                                                                          |   |

**12.** Check the displayed APN in the Select APN field. If it is not correct, select the required APN from the drop-down list and click on OK.

## TIP: Some Distribution Partners assign usernames and passwords to the APN. You may need to enter these when accessing or changing APN details (see step 4 above).